## 《掌上学习平台》简介及使用说明

一、简介

新东方掌上学习平台 (简称"新东方掌学")是新东方在线为各大院校及图书馆 量身定制的掌上备考助手。针对用户移动学习、趣味学习、碎片化学习的需求,提供灵 活精准的应试备考方案。丰富的音视频资源与题库课程的完美结合,提升学习效率,打 造与众不同的移动学习体验。

二、使用说明

**手机 APP 安装及使用流程**:扫码下载 → 注册及登录 → 订阅课程

1. 扫以下二维码(图1)选择安装版本并下载(图2)。

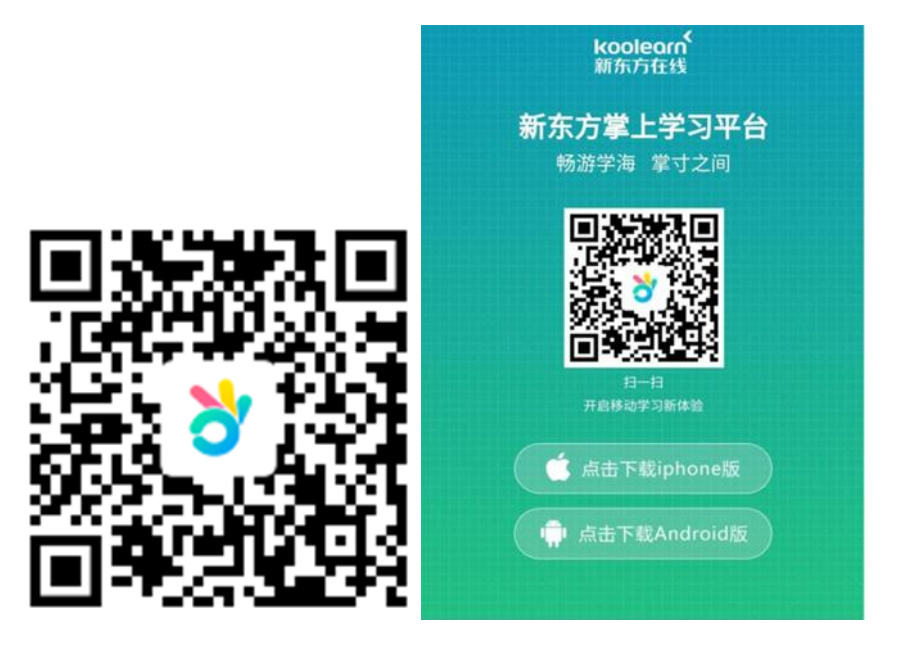

图1

图 2

2. 注册及登录

(1)安装完成后,进入登录页面。首次登录,需先注册个人账号,才可以使用。请 点击页面下边"注册"(图3)。

(2)点击注册之后,进入公共账号认证页面,请输入图书馆公共账号:
gllgdxbzsxxpt,帐号密码: 123,点击登录 (图 4)。

(3)然后进入注册个人账号页面,输入手机号获取验证码并提交,然后点击注册 完成(图 5)。注册成功,进入首页,开启移动学习之旅(图 6)。

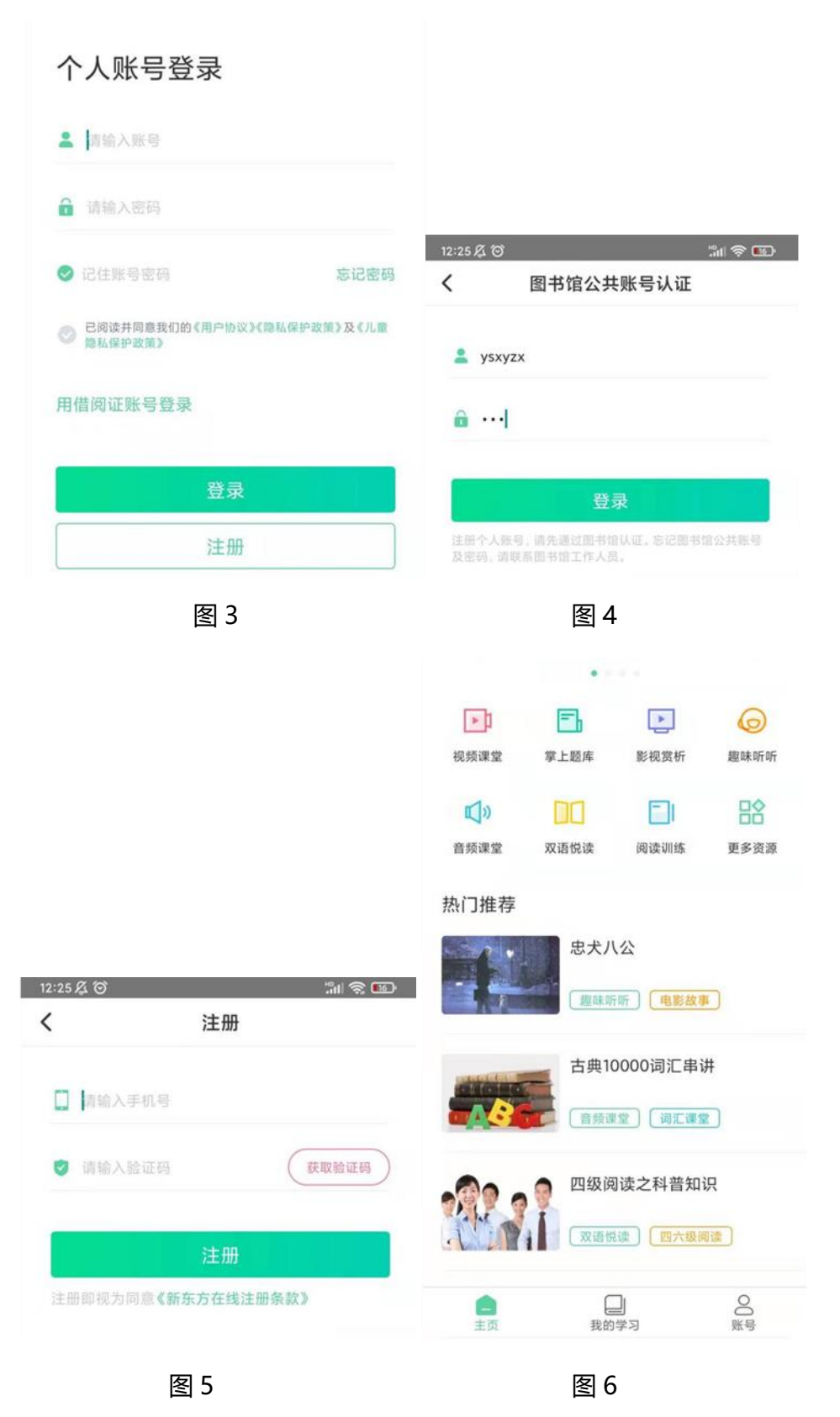